version-8-08 Lancez internet explorer, cliquez sur le menu Outils puis Options Internet puis sur l'onglet Connexions et enfin sur le bouton Paramètres réseau.

Cochez la case *Utiliser un script de configuration automatique* et entrez l'adresse suivante: http://servecole.abuledu/proxy/config.pac

From: https://docs.abuledu.org/ - La documentation d'AbulÉdu

Permanent link: https://docs.abuledu.org/abuledu/administrateur/configmsiewindows

Last update: 2016/01/21 12:25

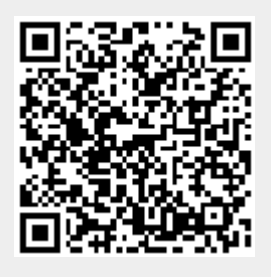